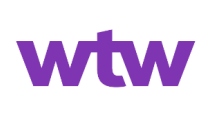

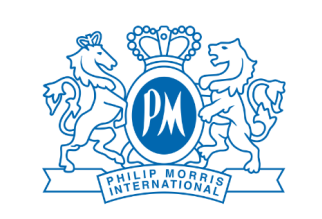

#### **Salute**semplice

# Visite mediche Guida all'utilizzo

### 1. Accesso alla pagina

Accedi dal portale welfare, cerca "Salute Semplice" nella sezione "Salute e Benessere" e clicca sul pulsante "Catalogo".

## 2. Offerta

Per selezionare la Visita di tuo interesse clicca l'cona del carrello che compare a fianco.

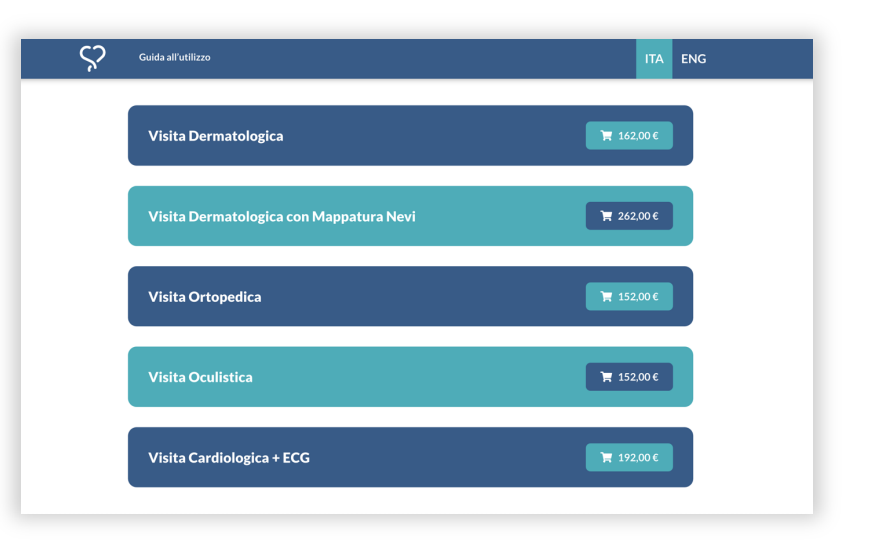

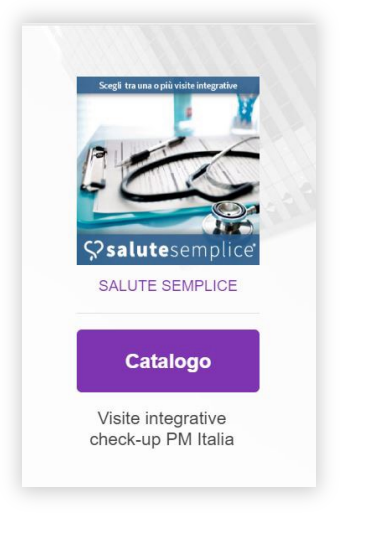

### 3. Visualizzazione delle strutture

Una volta richiesta la Visita potrai effettuare una ricerca per provincia. Individuata la struttura, clicca sull'icona del carrello che compare a fianco.

L'acquisto avviene utilizzando il proprio budget welfare.

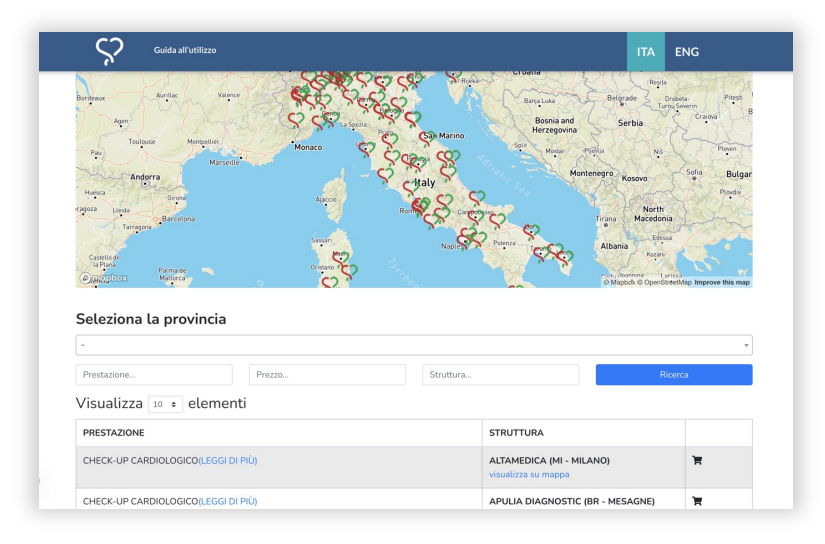

#### 4. Inserimento dei dati

Inserisci i tuoi dati e i tuoi contatti, accetta Termini e Condizioni e l'informativa sulla Privacy, poi clicca su "Invia".

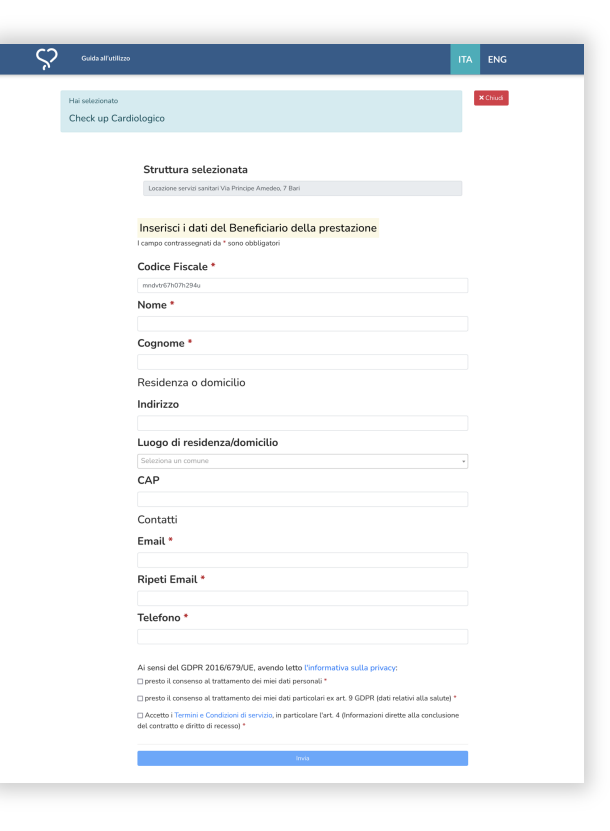

Visite mediche - Guida all'utilizzo

# **5.** Richiesta completata e ricezione del voucher

Se la richiesta va a buon fine si aprirà la pagina della conferma di completamento della procedura. Dopo qualche minuto riceverai tramite e-mail un voucher, nel quale sono indicate le istruzioni per prenotare la Visita e i contatti utili.

Se non ricevi il voucher controlla nella casella di Posta indesiderata.

#### 6. Contatti

Per qualsiasi necessità o chiarimento scrivici a: assistenza@salute-semplice.it

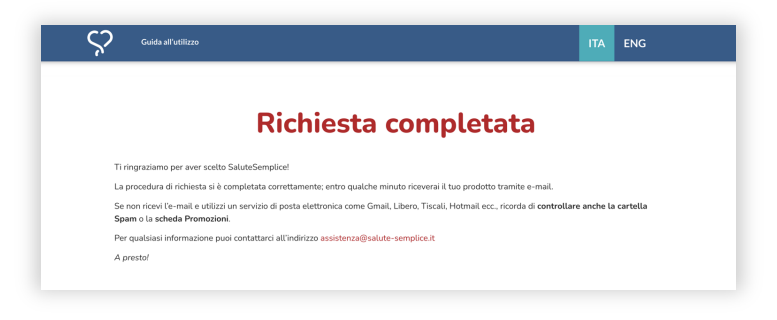

| <b>♀salute</b> semplice                                                                                                    |
|----------------------------------------------------------------------------------------------------|
| VOUCHER n. X1WNJG33597<br>Data emissione 23-04-2024<br>Data scadenza 23-10-2024                                                                                                    |
| Gentile prova prova,                                                                                                    |
| [Telefono: 123456 Email: vittorio@salute-semplice.it]                                                                                                    |
| è con piacere che ti confermiamo l'acquisto di:                                                                                                    |
| Check-up Cardiologico                                                                                                    |
| Struttura selezionata:                                                                                                    |
| Locazione servizi sanitari                                                                                                    |
| Via Principe Amedeo, 7<br>70121 Bari BA                                                                                                    |
| La centrale operativa ti contatterà entro 5 giorni lavorativi per concordare l'appuntamento.                                                                                                    |
| Si ricorda che il voucher non è monetizzabile (non può essere convertito in denaro); non è<br>cedibile (può essere utilizzato solamente dal beneficiario indicato sul voucher); non è integrabile<br>con somme di denaro per ottenere un'integrazione delle prestazioni e non più utilizzabile dopo<br>la data di scadenza riportata nella parte alta di questa email. |
| I nostri operatori sono a tua disposizione all'indirizzo e-mail assistenza@salute-semplice.lt per<br>ogni tua richiesta.                                                                                                    |
| A presto!<br>SaluteSemplice                                                                                                    |